# **CERTIFICACIÓ DE LES PROVES HOMOLOGADES - NIVELL A2**

## 1. INTRODUCCIÓ

Existeixen dos tipus de certificats:

1.- Alumnat que haja aconseguit el domini en **totes les destreses** de la prova homologada (activitats de comprensió de textos escrits, activitats de comprensió de textos orals, ...) se li expedirà el "CERTIFICAT ACREDITATIU D'HAVER SUPERAT EL NIVELL A2" de l'idioma estranger corresponent.

• Aquest tipus de certificat l'expedix un **centre públic**. La certificació de l'alumnat pertanyent a centres privats concertats, correspon al públic adscrit. La prova està exempta del pagament de taxes. Consultar en "Preguntes freqüents"<u>https://ceice.gva.es/va/web/dgplgm/proves-homologades</u> 2.- L'alumnat que no obtinga el certificat del Nivell A2 podrà sol·licitar l'expedició d'una Certificació Académcia si haguera aconseguit el domini requerit en alguna o en diverses destreses de la prova homologada.

• Aquesta certificació acadèmica la pot expedir el propi centre (públic o privat concertat) on es van realitzar les proves.

En qualsevol dels casos per a poder seguir els passos d'aquesta guia és necessari que prèviament el centre haja configurat les proves (idioma i data), donat d'alta les sol·licituds de l'alumnat i haver qualificat les proves. Guia completa en:

http://www.ceice.gva.es/webitaca/docs/proves/guia prova homologacio idiomes ITACA.pdf

### 2. CERTIFICAT ACREDITATIU D'HAVER SUPERAT LA PROVA HOMOLOGADA- NIVELL A2

### 2.1.- Pas previ: Sol·licitud del certificat

1.- Configuració de les proves (idioma i data).

2.- Alta sol·licituds alumnat (matriculats al centre amb 16 anys o més)

- 3.- Qualificació de les proves (qualificació de 0 a 10 amb decimals)
- 4.- Sol·licitud de certificat, només Nota Prova "Apte"(1). Per a açò:
  - 4.1.- Seleccione el o els registres (files) de l'alumnat que tinga en estat "Pendent".

| 💮 Benvinguda 🛛 🛛 🗄    | Centre                                                                                                    | E Llista          | its             | 📝 Sol·lici       | tuds           | PGA                                                                                                    |       |        |       |         |            |    |
|-----------------------|----------------------------------------------------------------------------------------------------|-------------------|-----------------|------------------|----------------|----------------------------------------------------------------------------------------------------|-------|--------|-------|---------|------------|----|
| Sol·licituds          | Sol-licituds                                                                                                    |                   |                 |                  |                |                                                                                                    |       |        |       |         |            |    |
| Proves                |                                                                                                    |                   |                 |                  |                |                                                                                                    |       |        |       |         |            |    |
| Qualificacions        | Sol-licituds                                                                                                    |                   |                 |                  |                |                                                                                                    |       |        |       |         |            |    |
| Certificats           | *                                                                                                    |                   |                 |                  |                |                                                                                                    |       |        |       |         |            |    |
| Config. Convocatòries | Drawa homa                                                                                                    | legada Minell A   | 0               | 1-1              |                |                                                                                                    |       |        |       |         |            |    |
| Sol·licituds          | Piova nome                                                                                                    | nogada - miveli A | 4               | •                |                |                                                                                                    |       |        |       |         |            |    |
|                       | Trobats f                                                                                                    | iltrat 34         |                 |                  |                |                                                                                                    |       |        | 3     | XIT     |            | -  |
|                       | NIA                                                                                                    | Nom               | Cognom 1        | Cognom 2         | D. Naixeme     | Document                                                                                                    | Grup  | Prova  | Admés | Estat   | Nota Prova | 0  |
|                       | TORONO DE LA COMPANYA DE LA COMPANYA DE LA COMPANYA DE LA COMPANYA DE LA COMPANYA DE LA COMPANYA DE LA COMPANYA | 1000              | 10003-000       | Marriel          | TRACKSO        | LANS MARKET                                                                                                    | 4ESOB | Anglés | Si    | Pendent | Apte       | Ŀ  |
|                       | and the local set                                                                                               | 19,00             | 4,84,000        | INVESTIGATION OF | Distance.      | per reneration                                                                                                    | 4ESOA | Anglés | Sí    | Pendent | No Apte    |    |
|                       | Tol Street Ball                                                                                                 | 10037044          | AVERNAG         | OWNER            | 01040101       | SCHOOLSE (N                                                                                                    | 1CFMA | Anglés | Si    | Pendent | Apte       |    |
|                       | 10879483                                                                                                    | ARK DATE          | INCOME.         | HIPPIPO          | 1306907        | 110030476                                                                                                    | 4ESOA | Anglés | Sí    | Pendent | No Apte    | ١. |
|                       | 10010404                                                                                                    | Records.          | Children I      | THOMAS .         | 101020-01      | MONIBRED.                                                                                                    | 1CFSY | Anglés | Si    | Pendent | Apte       | ľ  |
|                       | record                                                                                                    | 0.000.000         | CARTINGS        | 04840            | 2014/03/027    | with the first of the                                                                                                    | 4ESOD | Anglés | Sí    | Pendent | No Apte    | 1  |
|                       | training t                                                                                                    | MARKING           | Internet I      | 'visites         | 10071081       | Internation in the second second seco | 2CFSS | Anglés | Si    | Pendent | Apte       |    |
|                       | FURNISH                                                                                                    | NUMBER OF TAXABLE | 100403-01       |                  | NUMBER         | and the second second                                                                                                    | 2CFMV | Anglés | Si    | Pendent | No Apte    | T  |
|                       | 100.004                                                                                                    | 100.001           | 0.0.7040        | 0.00000          | toosper-       | NUMBER                                                                                                    | 4ESOB | Anglés | Si    | Pendent | No Apte    | 1  |
|                       | Information in the local data                                                                                   | HCTORM.           | STREET, STREET, | BAGARE           | 29725586       | Destandard Li                                                                                                    | 2CFSG | Anglés | Si    | Pendent | Apte       | d  |
|                       | 10817766                                                                                                    | LAUNA.            | FERRAL CO.      | SECTION D        | 2009007        | COMPANYAGE IN COMPANY                                                                                                    | 4ESOA | Anglés | Si    | Pendent | Apte       |    |
|                       | 10525-005                                                                                                    | (79 NA)           | Addarding.      | the area for     | berease?       | Mintal Sci.                                                                                                    | 4ESOA | Anglés | Sí    | Pendent | Apte       |    |
|                       | 100-00                                                                                                    | MANE:             | 44,1800         | Distance.        | percent        | Distance.                                                                                                    | 4ESOC | Anglés | Si    | Pendent | Apte       |    |
|                       | 1000000                                                                                                    | noria.            | Internet and    | CONTRACTOR .     | and the second | INTERNATION OF                                                                                                    | 4ESOA | Anglés | Si    | Pendent | Apte       |    |
| nformes               | 10822404                                                                                                    | cosperies         | wower.          | 8804000          | 100112-007     | IDenter:                                                                                                    | 4ESOA | Anglés | Si    | Pendent | No Apte    | 1  |
| 1110111102            |                                                                                                    |                   |                 |                  |                |                                                                                                    |       |        |       |         |            |    |

4.2.- Faça clic en el botó inferior (2). Mostrarà el següent missatge: "Certificat/s sol·licitat/s correctament". Faça clic en OK.

| 4.3 | El o                                                              | els       | regi                                        | stres             | qu             | edara        | an            | marca                 | ats    | com          | а     | "        | 'Cei         | tifi  | cat | Sol·licitat' |
|-----|-------------------------------------------------------------------|-----------|---------------------------------------------|-------------------|----------------|--------------|---------------|-----------------------|--------|--------------|-------|----------|--------------|-------|-----|--------------|
|     | Centre : IIIII III                                                | 0. IF 1 1 | ABARTAL, UNLA                               | alian.            |                |              |               |                       | Safata | d'Informes 🧱 | Any   | Acadèm   | ic : 💊 2022  | -2023 | 31  |              |
|     | Benvinguda                                                        | V B       | Centre                                      | Llista            | its            | Sol·lici     | tuds          | PGA                   |        |              |       |          |              |       |     |              |
|     | Sol·licituds                                                      |           | Sol-licituds                                |                   |                |              |               |                       |        |              |       |          |              |       |     |              |
|     | Qualificacions     Certificats     Config. Convo     Sol·licituds | catòries  | Sol·licituds<br>* Tipus Prova<br>Prova homo | logada - Nivell A | 2              | •            |               |                       |        |              |       |          |              |       |     |              |
|     |                                                                   |           | Trobats f                                   | lltrat 34         |                |              |               |                       |        |              | 13    | ×        | <b>Y</b>   6 |       |     |              |
|     |                                                                   |           | NIA                                         | Nom               | Cognom 1       | Cognom 2     | D. Naixeme    | Document              | Grup   | Prova        | Admés | Esta     | it Nota      | Prova |     |              |
|     |                                                                   |           | -German addre                               | <b>NOTIFIE</b>    | Advantation    | sheresi      | -stateoant    | distantiation of the  | 4ESOB  | Anglés       | Si    | Certif.S | ol-lix A     | pte   | -   |              |
|     |                                                                   |           | 10080781                                    | 101.00            |                | -versenese   | 1001001007    | CONTRACTOR OF CARDING | 4ESOA  | Anglés       | SÍ    | Pende    | ent No       | Apte  |     |              |
|     |                                                                   |           | 1000000000                                  | 0000 1000         | automotion and | STRATES LINE | CONTRACTOR OF | IN THE REAL PROPERTY. | 1CFMA  | Anglés       | Si    | Certif.S | ol-lix A     | pte   |     |              |
|     | 6.                                                                |           | VOID CREEK                                  | ISAN IN           | All series     | PROTECT      | Territorian I | And there is          | 4ESUA  | Angles       | ei    | Certif S | ol in A      | Apte  | =   |              |
|     | 29                                                                |           | -04040401                                   | Configuration.    | Dentuc         | ONULA.       | 2010/00/7     | 1003-0704             | 4ESOD  | Anglés       | Si    | Pende    | ent No       | Apte  |     |              |
|     |                                                                   |           | 0.000                                       | Anomioch          | Line and       | 1000         | -table-shell  | STREET, STREET,       | 2CESS  | Anglés       | Si    | Certif S | ol-lik A     | ote   |     |              |

| l                 |                |                           |                     |                         |                      |
|-------------------|----------------|---------------------------|---------------------|-------------------------|----------------------|
| 2.2 Tasques d     | centre públic  | <b>:.</b> (tant per a les | s sol·licituds dels | s seus adscrits co      | om les seues pròpies |
| si és el cas) Pes | stanva Sol·lic | ituds > Proves >          | > Certificats > su  | bpestanva <i>"Gesti</i> | ó".                  |

Si els centres han realitzat els passos anteriors, apareixerà la relació de l'alumnat del mateix centre que haja realitzat les proves d'idiomes o dels seus centres adscrits, estiguen **Aptes** i hagen **sol·licitat el certificat**.

| Benvinguda                                                      | Centre        | E Llistats         | Y          | Sol·licituds | P            | GA       |            |          |       |           |
|-----------------------------------------------------------------|---------------|--------------------|------------|--------------|--------------|----------|------------|----------|-------|-----------|
| Sol·licituds<br>Proves                                          | Gestió En     | nissió             |            |              |              |          |            |          |       |           |
| Qualificacions                                                  | * Tipus Prova |                    |            |              |              |          |            |          |       |           |
| Certificats                                                     | Prova homo    | logada - Nivell A2 | <u>y</u>   | -            | Propis       | Adscrits |            |          |       |           |
| <ul> <li>Config. Convocatòries</li> <li>Sol·licituds</li> </ul> | Trobats :     | 9                  |            |              |              |          |            |          | 5     | 7   8   . |
|                                                                 | NIA           | Nom                | Cognom 1   | Cognom 2     | Document     | Prova    | Nota Prova | Gen. 046 | Pagat | Anul·lat  |
|                                                                 | 10080401      | HORA.              | ADUBAR     | 0400         | Senamer:     | Anglés   | Apte       | No       | No    | No        |
|                                                                 | 1005000       | ohering.           | ALMONDELL. | GANTELINE    | bitembel/A   | Anglés   | Apte       | No       | No    | No        |
|                                                                 | 10000340      | 100.00             | 10.0500    | TRADEGIA.    | an mean      | Anglés   | Apte       | No       | No    | No        |
|                                                                 | allows.       | INCOMP.            | commun.    | 10.000       | POWDER       | Anglés   | Apte       | No       | No    | No        |
|                                                                 | 10/04020      | VICTORIA           | reminent   | with the     | (respective) | Anglés   | Apte       | No       | No    | No        |
|                                                                 | 10401781      | 1,10391            | opening:   | eschole:     | 00403-018    | Anglés   | Apte       | No       | No    | No        |
|                                                                 | 10101031      | Oben               | -CREWICK   | 10.259303    | 00441620     | Anglés   | Apte       | No       | No    | No        |
|                                                                 | 1078100       | thank fit.         | 082,800    | OURRER.      | ideast-urit  | Anglés   | Apte       | No       | No    | No        |
|                                                                 | 100000000     | and in             | 100000000  | 10.000.000   | ACCORD.      | Anglés   | Apte       | No       | No    | No        |
|                                                                 |               |                    |            |              |              |          |            |          |       |           |
|                                                                 |               |                    |            |              |              |          |            |          |       |           |
|                                                                 |               |                    |            |              |              |          |            |          |       |           |
|                                                                 |               |                    |            |              |              |          |            |          |       |           |
| nformes                                                         |               |                    |            |              |              |          |            |          |       |           |

(1) Per a visualitzar les sol·licituds de certificació del seu alumnat, faça clic en l'opció PROPIS i per a visualitzar les sol·licituds de certificació dels seus centres adscrits, faça clic en l'opció ADSCRITS.

En la part inferior existeixen els següents botons:

GENERALITAT VALENCIANA

- Botó "Generar Taxes 046" (2) botó desactivat per a proves homologades.
- Botó "Taxa Pagada" (3) botó desactivat per a proves homologades.

• Botó "**Devolució Sol·licitud Certificat**" (4). botó per a tornar la sol·licitud a l'estat Pendent per a poder modificar una dada o una errada en la qualificació . **ATENCIÓ**: en el cas d'haver indicat en el missatge d'avís "SÍ" la torna, segons siga el cas, al centre concertat origen o a les sol·licituds pròpies, en estat "Pendent".

| Avís                                                                                                    | 14 |
|----------------------------------------------------------------------------------------------------|----|
| and the second second sec | N  |
|                                                                                                    | 74 |
| La devolució de les sol·licituds seleccionades<br>eliminarà tota la informació relativa a la Gestió                                                                                                    | N  |
| del Certificat, Pagament, Taxes i Emissió. Està                                                                                                    | 14 |
| segur de voler continuar?                                                                                                    | 24 |
| Si No                                                                                                    | N  |

#### 2.2.1 Pagament de les taxes

Seguim en la pestanya *Sol·licituds > Proves > Certificats >* pestanya *"Gestió"*. Faça doble clic sobre la fila o registre de l'alumne/a i en la pestaña "Taxes i Certificats" que s'obri, seleccione l'opció **"Exempt**"(1) aleshores, les sol·licituds desapareixen d'aquesta pantalla i passan a la pestanya **"Emissió"** 

| Benvinguda                                           | CentreListats                                              | Sol licituds   | PGA                          |                                |                       |
|------------------------------------------------------|------------------------------------------------------------|----------------|------------------------------|--------------------------------|-----------------------|
| Sol·licituds<br>Proves                               | Sol·licitud   Taxes i Certificats<br>Gestió del Certificat |                | Prova homologada - Nivell A2 | Estat sol-licitud: Sol licitat | Any de la prova: 2023 |
| Certificats<br>Config. Convocatóries<br>Sol·licituds | D. Sol licitud Centre Cestor<br>20/02/2023                 | ERG. DARONE.   | Gestió del Paga              | ment                           |                       |
|                                                      | Generar Taxa 046 Ref                                       |                | Estat Pagament<br>Pendent    | D. Pagament                    |                       |
|                                                      | D. Emissió D. Entrega                                      | Clau registral | Pendent<br>Exempt            |                                |                       |

### 2.2.2. Emissió i lliurament del certificat

Des de la pestanya *Sol·licituds > Proves > Certificats >* subpestanya *"Emissió"*, disposa de la relació d'alumnat que ja ha sigut gestionat per emetre el certificat posant Exempt en Estat Pagament.

En la pantalla Emisió baix a l'esquerra existeixen dos botons Imprimir i Entregar.

• Botó "**Imprimir**" s'obté el document en format PDF per a imprimir o guardar. L'aplicació emplena la columna "**Data Certificat**"(1) amb la data actual per a l'alumnat seleccionat.

• Botó "Entregar" l'aplicació emplena la columna "D. Entrega"(2) amb la data actual.

| 🕘 Benvinguda 🛛 🔡                                       | Centre               | E Llista           | ats      | Sol·licitu | ds 🔰     | PGA   |            |          |               |   |                |             |     |
|--------------------------------------------------------|----------------------|--------------------|----------|------------|----------|-------|------------|----------|---------------|---|----------------|-------------|-----|
| Sol·licituds<br>Proves<br>9 Qualificacions             | Gestió   E           | missió             | 10       |            | Propis   | Adsci | nts        |          |               |   |                |             |     |
| Certificats                                            | Prova hom            | ologada - Niveli A | n2       |            |          | 0     |            |          |               |   |                |             |     |
| Certificats     Config. Convocatòries     Sol·licituds | Prova hom<br>Trobats | : 1                | 72       |            |          | 0     |            |          |               | 3 | Y              | 6           | 100 |
| Certificats     Config. Convocatóries     Sol·licituds | Trobats<br>NIA       | : 1<br>Nom         | Cognom 1 | Cognom 2   | Document | Prova | Nota Prova | Anul lat | D. Certificat | 3 | 97<br>D. Entre | n<br>19a (2 |     |

Una vegada imprés el certificat, es genera una "Clau registral"(1) associada al certificat i l'Estat Pagament(2) queda bloquejat. **Ja no es possible modificar cap dada ni tornar la sol·licitud a Pendent**.

| 20/02/2023                                                                                                    | Centre Gestor  | OR WHERE      |                              |             |  |
|----------------------------------------------------------------------------------------------------|----------------|---------------|------------------------------|-------------|--|
| Gestió de les Taxe                                                                                               | s 046          |               | Gestió del Pagament          |             |  |
| Generar Taxa 04                                                                                                  | 6 Ref          |               | Estat Pagament 2<br>Exempt V | D. Pagament |  |
| Dades Emissió                                                                                                    |                |               |                              |             |  |
| D. Emissió                                                                                                    | D. Entrega Cla | u registral 🚺 |                              |             |  |
| a construction of the second second second second second second second second second second second second second |                |               |                              |             |  |

## 2.2.3. Anulació del certificat.

Si el centre una vegada imprés el certificat se n'adona que no és correcte, el centro pot marcar l'anulació del certificat en Anul·lació d'Emissió (3). La columna Anul·lat canviarà a Si, però es permetrà imprimir el certificat.

| Tipus Prova                   |                    |                |                   |                           |          |            |          |     |            |   |          |     |
|-------------------------------|--------------------|----------------|-------------------|---------------------------|----------|------------|----------|-----|------------|---|----------|-----|
| Prova hom                     | ologada - Nivell A | 2              | -                 | Propis                    | Adscrits |            |          |     |            |   |          |     |
| Trobats                       | : 1                |                |                   |                           |          |            |          |     | 3          | Y |          | HOR |
| NIA                           | Nom                | Cognom 1       | Cognom 2          | Document                  | Prova    | Nota Prova | Anul·lat | D.  | Certificat |   | D. Entre | ga  |
| a supported in the support of | A REAL PROPERTY.   | Latitude March | TRANSPORT COMPANY | International Association | Anglés   | Apte       | Si       | 20/ | 02/2023    |   | 20/02/20 | 123 |

Guia certificació proves homologades nivell A2/ Guía certificación pruebas homologadas nivel A2 3